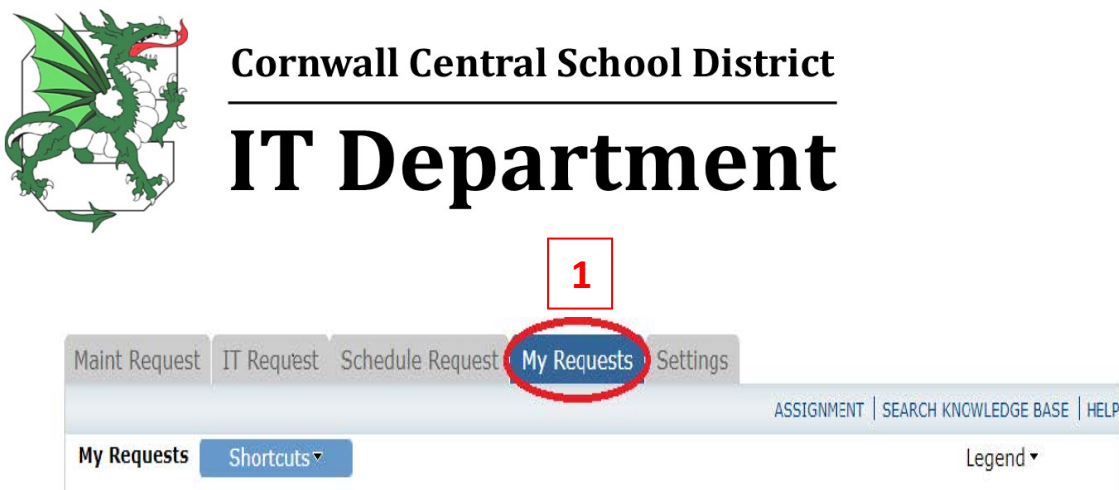

To print a single work order:

- 1. Click on "My Requests" at the top of the page (see above)
- 2. Type the number of the work order (see circled example below) you would like to print into the search bar
- 3. Click 'GO'; you should now only see that single work order in the results
- 4. Click the print icon to print the single work order

| Note: Once the reque<br>person name to send<br>Search for "<br>Search this result:<br>1 - 10 of total 20 liste | st is assigned to someone for approval, you no longer can edit the email and request changes on your request.<br>s for: 2 60 Show All 4 4 d 3 | e request. You can click on the current assigned  Previous 10 Next 10                  | Request Totals<br>12 New Request<br>3 Complete<br>3 Closed Work Orders<br>1 Declined |
|----------------------------------------------------------------------------------------------------|----------------------------------------------------------------------------------------------------|----------------------------------------------------------------------------------------|--------------------------------------------------------------------------------------|
| <ul> <li>Status</li> <li>WOID</li> <li>Area</li> <li>Area Number</li> <li>Purpose</li> </ul>                   | Location<br>Building<br>Description                                                                                                    | Action Taken<br>Assigned To<br>Request Date<br>Type                                    | 1 Deferred                                                                           |
| lice Request<br>1288<br>Classroom<br>Qww                                                                       | EB Elementary School<br>Test                                                                                                    | No Action Note<br>Main Technician, Evan<br>1/6/2017 1:21:41 PM<br>Glass\Window Repairs |                                                                                      |
| New Request<br>1283<br>Classroom<br>Test                                                                       | Eleanor Harper Concert Hall<br>Athletic Field Gate House<br>Test                                                                              | No Action Note<br>Comptroller Admin, Evan<br>1/5/2017 9:43:14 AM                       |                                                                                      |
| New Request<br>1063<br>Classroom<br>234                                                                        | EB High School<br>Test                                                                                                    | No Action Note<br>Comptroller Admin, Evan<br>10/18/2016 11:56:59 AM                    |                                                                                      |